#### **BAB IV**

#### HASIL PENELITIAN DAN PEMBAHASAN

## 4.1 Hasil Penelitian

Penelitian yang mulai dilakukan pada awal bulan Juli 2016 ini memiliki target jangka waktu pengerjaan sampai pada bulan Desember 2016. Pada proses penelitian dan percobaan ditemukan beberapa kendala yang terjadi di beberapa POP dan pelanggan. Maka beberapa penelitian dilakukan berulang, karena status apabila dilakukan implementasi langsung ke perangkat pelanggan makan dari topologi POP dan server harus dirubah makan kondisi harus dilakukan satu – satu pelanggan. Agar percobaan penelitian tersebut bisa berguna bagi perusahaan dan khususnya untuk pelanggan.

#### 4.1.1. Cara Kerja Radius Server Sampai Distribusi ke Client

#### 4.1.1.1 Membangun Server Radius

Server radius yang digunakan adalah Radius Manager 4.1.2. Radius server developer dari DMA *Softlab* dan status yang dipergunakan adalah aplikasi web radius yang berbayar. Dan beberapa Tampilan server radius

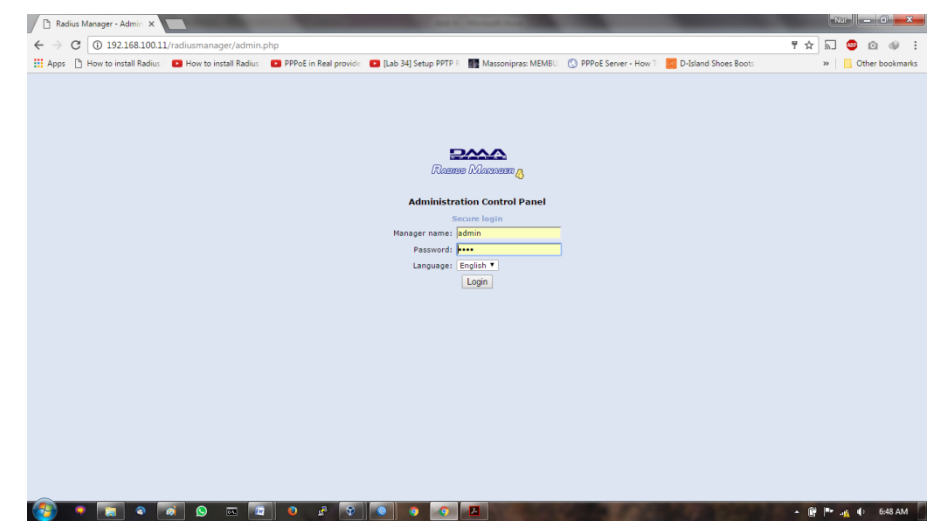

a. User dan password default adalah user: admin dan password: 1111.

Gambar 4.1 Login Radius Manager

b. Setelah login tampilan yang keluar adalah menu yang terdapat pada radius manager. Menu yang sering digunakan adalah:

Users : Menampilkan *list user, Find user* dan *New User*. Berfungsi sebagai management user PPPoE Untuk pelanggan

| 0      | Radius Manager -       | Admin ×                            |            |                           |                |               |                   |             |                |              |               |            | Nur            | - 0 <mark>- ×</mark> | -  |
|--------|------------------------|------------------------------------|------------|---------------------------|----------------|---------------|-------------------|-------------|----------------|--------------|---------------|------------|----------------|----------------------|----|
| ← -    | C 🛈 19                 | 2.168.100.11/radiusmanager/a       | admin.php? | cont=list_users           |                |               |                   |             |                |              |               |            | ☆ 🔊            | 💵 🙆 🕪                | :  |
| 🔠 Ap   | ps 🗋 How to i          | nstall Radius 👘 💽 How to install F | Radius 🛛 💌 | PPPoE in Real provi       | de 🛛 🗈 [Lab 34 | 1] Setup PPTP | R Massonipra      | s: MEMBU    | O PPPoE Server | - How Till 👩 | D-Island Shoe | s Boots    | »              | Other bookmar        | s  |
| RAD    | ius Mana               | GER                                |            |                           |                |               |                   |             |                |              |               |            |                |                      |    |
| 4      |                        |                                    |            | 1977 <sup>-</sup>         |                |               |                   |             |                |              |               |            |                |                      |    |
| System | Users Servi            | ces Managers NAS AP CM             | ATS IP poo | ls Financials Ca          | ard system IA  | S Reports     | Tools             |             |                |              |               |            |                |                      |    |
| List ι | Find users<br>New user |                                    |            |                           |                |               |                   |             |                |              |               |            |                |                      |    |
| # 🗉    | List user gro          | ups<br>Service name                | Expiration | Download limit            | Upload limit ' | Total limit ( | Online time limit | CPE IP      | CM IP CM MA    | C First name | Last name     | Company    | Address        | City                 | z  |
| 1. 🗆   | bapak_wiliam           | Profil Paket Diamond 20M/20M       | never      | no limit                  | no limit       | no limit      | no limit          | 10.10.10.20 |                | Wiliam       | Sinaga        | Home       | Kedaton        | Bandar Lampung       | ,  |
| 2. 🗆   | gudang_garam           | Profil Paket Diamond 20M/20M       | never      | no limit                  | no limit       | no limit      | no limit          | 10.10.10.12 |                |              |               |            |                |                      |    |
| з. 🗆   | pt_mandiri             | Profil Paket Silver 5M/5M          | never      | no limit                  | no limit       | no limit      | no limit          | 10.10.11.10 |                | PT Mandiri   | Mandiri       | Persero    | Bandar Lampung |                      |    |
| 4. 🗆   | sampoerna              | Profil Paket Diamond 20M/20M       | never      | no limit                  | no limit       | no limit      | no limit          | 10.10.11.15 |                | Sampoerna    | Sampoerne     | Persero    | Bandar Lampung | Bandar Lampung       | j  |
| 5. 🗆   | telkom                 | Profil Paket Silver 5M/5M          | never      | no limit                  | no limit       | no limit      | no limit          | 10.10.10.10 |                |              |               |            |                |                      |    |
| 6. 🔲   | user                   | Prepaid MB download                | never      | 1.0 GB                    | no limit       | no limit      | no limit          |             |                | John         | Smith         | My Company | Oak road 1472. | Tampa                | 13 |
| Action | •                      | *Active *Expired *Disable          | d *Online  | *Unverified               |                |               |                   |             |                |              |               |            |                |                      |    |
|        |                        |                                    |            |                           |                |               |                   |             | [CS            | V export]    |               |            |                |                      |    |
| Manage | r: admin   Date        | : 2017-02-06   Version: 4.1.6      | RADIUS s   | erver: <b>OK</b>   DHCP s | erver: NOT R   | UNNING!       |                   |             |                |              |               |            |                |                      |    |
|        |                        | 1 4 5                              |            |                           | 5              |               |                   |             |                |              |               |            |                |                      |    |

Gambar 4.2 Users Radius Manager

Services pada menu selanjutnya berfungsi sebagai pembuat profiles jenis paket pelanggan, dan paket yang tersedia adalah 3 Paket yaitu Silver kecepatan (5Mbps/5Mbps), Gold kecepatan (10Mbps/10Mbps), dan Diamond kecepatan (20Mbps/20Mbps).

| 🗋 Radius Man                        | Radius Manager - Admin X  |                   |          |          |              |            |           |           |           |        |            |                |                  |               |                         |
|-------------------------------------|---------------------------|-------------------|----------|----------|--------------|------------|-----------|-----------|-----------|--------|------------|----------------|------------------|---------------|-------------------------|
| $\leftrightarrow$ $\Rightarrow$ C ( | D 192.168.100.11/radiusm  | nanager/adm       | in.php?c | ont=list | t_services   |            |           |           |           |        |            |                |                  |               |                         |
| Apps 🗋 Ho                           | w to install Radius 💷 How | ı to install Radi | is 💽 💽   | PPPoE in | Real provide | 🕒 [Lab 34] | Setup PPT | P.R. 🌆 Ma | assonipra | a MEMI | BU 🚫 PPF   | oE Server - Ho | ow To 🙆 D-Islar  | d Shoes Boots |                         |
| RADIUS MA                           | ANAGER                    |                   |          |          |              |            |           |           |           |        |            |                |                  |               | 1.5                     |
| 12                                  |                           |                   |          | -        |              |            |           |           |           |        |            | -39            | متوقد د<br>coble | and wirele    | ss control              |
| System Users                        | Services Managers NAS     | AP CMTS           | IP pool  | s Finar  | ncials Card  | system IAS | Reports   | s Tools   |           |        |            |                |                  |               |                         |
| List services                       | New service               |                   |          |          |              |            |           |           |           |        |            |                |                  |               |                         |
|                                     | Scheduled changes         | Gross price       | DL rate  | III rate | Cisco DI     | Cisco III  |           | Download  | Unload    | Total  | Expiration | Online time    | Next disabled    | Next expired  | Found: 32<br>Next daily |
| #                                   | Service change history    | (USD)             | (kbps)   | (kbps)   | policy map   | policy map | IP pool   | limit     | limit     | limit  | limit      | limit          | service          | service       | service                 |
| 1. 🗌 Access li                      | st - Mikrotik             |                   | no limit | no limit |              |            |           |           |           |        |            |                |                  |               |                         |
| 2. 🗌 Access lis                     | st - StarOS               |                   | no limit | no limit |              |            |           |           |           |        |            |                |                  |               |                         |
| 3. 🗌 Cable po                       | stpaid 1024/768           | 15.000000         | 1024     | 768      |              |            |           |           |           |        |            |                |                  |               |                         |
| 4. 🗌 Cable pre                      | epaid 512/256             | 10.000000         | 512      | 256      |              |            |           |           |           |        | <b>v</b>   |                |                  |               |                         |
| 5. 🗌 Card dov                       | nload limit 128 k         |                   | 128      | 128      |              |            |           | <b>v</b>  |           |        |            |                |                  |               |                         |
| 6. 🗌 Card exp                       | iration + download limit  |                   | 512      | 128      |              |            |           | <b>v</b>  |           |        | <b>v</b>   |                |                  |               |                         |
| 7. 🗌 Card exp                       | iration limit             |                   | 512      | 128      |              |            |           |           |           |        | 1          |                |                  |               |                         |
| 8. 🔲 Card onli                      | ne time limit             |                   | 512      | 128      |              |            |           |           |           |        |            | 1              |                  |               |                         |
| 9. 🗌 Default s                      | ervice                    | 1.190000          | no limit | no limit | 512          | 128        |           |           |           |        |            |                |                  |               |                         |

Gambar 4.3 Services Radius

Menu NAS merupakan penghubung dari radius manager ke router NAS Cluster sebelum distribukan ke pelanggan. Bila ada lebih dari 5 Router NAS Cluster dibawah Radius maka harus di buat 5 NAS di radius.

|              | Radius N | lanager - Admin 🗙     |                       | -                                  | and the local diversion of the local diversion of the local diversio | Name and Address of the Owner, where the Owner, where the |
|--------------|----------|-----------------------|-----------------------|------------------------------------|----------------------------------------------------------------------------------------------------|----------------------------------------------------------------------------------------------------|
| $\leftarrow$ | e c      | ① 192.168.100.11/ra   | diusmanager/admin     | .php?cont=list_nases               |                                                                                                    |                                                                                                    |
| Ap           | ps 🗋     | How to install Radius | How to install Radius | PPPoE in Real provide              | 🕨 [Lab 34] Setup PPTP R                                                                                                    | 🚮 Massonipras: MEMBU 🛛 🔇 PF                                                                                                    |
| RAD          | ius N    | <b>A</b> ANAGER       |                       |                                    |                                                                                                    | 6.3                                                                                                    |
|              |          |                       |                       |                                    | متوققان بير.                                                                                                    | cable and wireless control                                                                                                    |
| System       | n User   | s Services Managers   | NAS AP CMTS           | IP pools Financials Card sy        | stem IAS Reports                                                                                                    | Tools                                                                                                    |
| List N       | IAS      |                       | List NAS<br>New NAS   |                                    |                                                                                                    |                                                                                                    |
|              |          |                       |                       |                                    |                                                                                                    | Found: 5                                                                                                    |
| #            |          | NAS                   | name                  | IP address                         | Туре                                                                                                    | Description                                                                                                    |
| 1.           |          | Cluster Nusanet I     |                       | 172.16.100.2                       | Mikrotik                                                                                                    |                                                                                                    |
| 2.           |          | Cluster Nusanet II    |                       | 172.16.100.3                       | Mikrotik                                                                                                    |                                                                                                    |
| з.           |          | Linux                 |                       | 192.168.0.3                        | Mikrotik                                                                                                    |                                                                                                    |
| 4.           |          | Localhost             |                       | 127.0.0.1                          | Mikrotik                                                                                                    |                                                                                                    |
| 5.           |          | Mikrotik              |                       | 192.168.0.9                        | Mikrotik                                                                                                    |                                                                                                    |
| Action:      |          | T                     |                       |                                    |                                                                                                    | Found: 5                                                                                                    |
| Manage       | r: admi  | n   Date: 2017-02-06  | Version: 4.1.6   RAD  | IUS server: <b>OK</b>   DHCP serve | r: NOT RUNNING!                                                                                                    |                                                                                                    |
|              |          |                       | U.S.                  |                                    |                                                                                                    |                                                                                                    |

Gambar 4.4 NAS Radius

Menu Manager berfungsi sebagai management user dan administrator login pada radius manager.

| 🗋 Rac                         | dius Man | ager - Adm   | nin × 💽              |               |                      |             | -                   |               |             | days in  | Sec. al     |               |        |
|-------------------------------|----------|--------------|----------------------|---------------|----------------------|-------------|---------------------|---------------|-------------|----------|-------------|---------------|--------|
| $\leftrightarrow \rightarrow$ | C        | D 192.16     | 8.100.11/r           | adiusm        | anager/adr           | min.php?co  | nt=list_mar         | agers         |             |          |             |               |        |
| Apps                          | 🖰 Но     | w to install | Radius 🛛 🌘           | How           | to install Rad       | lius   🕒 PF | PoE in Real p       | rovide 🕒 [La  | ab 34] Setu | p PPTP F | Masso       | nipras: MEMBU | 🔇 PF   |
| RADIU                         | s MA     | ANAGER       | 3                    |               |                      |             |                     |               |             |          |             |               | 0.3    |
| 11                            |          |              | E                    | 795           |                      |             | -                   | 0             | -110        | متوققان  | cable and   | d wireless co | ontrol |
| System                        | Users    | Services     | Managers             | NAS           | AP CMT               | S IP pools  | Financials          | Card system   | IAS Re      | eports   | Tools       |               |        |
| List ma                       | inager   | 'S           | List mana<br>New man | agers<br>ager |                      |             |                     |               |             |          |             |               |        |
|                               |          |              |                      |               |                      |             |                     |               |             |          |             | For           | and: 2 |
| #                             | M        | anager na    | ame                  | Fi            | rst name             | Las         | st name             |               | Balance     | (USD)    |             | Comme         | nt     |
| 1. 🗌 a                        | admin    |              |                      | Default       |                      | Manage      | r                   |               |             |          | -146 539.09 | Superuser     |        |
| 2. 🗌 n                        | nanager  | 1            |                      | John          |                      | Smith       |                     |               |             |          | 0.35        | Reseller      |        |
|                               |          |              |                      |               |                      |             |                     |               | то          | TALS: -  | 146 538.74  | USD           |        |
| Action:                       |          | *Active      | * *Disabl            | ed            |                      |             |                     |               |             |          |             | For           | und: 2 |
| Manager:                      | admin    | Date: 20     | 17-02-06             | Versio        | on: <b>4.1.6</b>   F | RADIUS serv | /er: <b>OK</b>   DH | CP server: NO | TRUNNI      | NG!      |             |               |        |
|                               |          |              |                      |               | 5                    |             |                     | ~.y U         |             |          |             |               |        |

Gambar 4.5 Managers

### 4.1.1.2 Membangun Main Router Gateway

Main Router berfungsi sebagai managemen jaringan upstream dan management IP Publik semua pelanggan. Dan sebagai management Link upstream dari provider besar. Settingan yang dilakukan menagemen IP Publik dan firewall lainnya. Router yang digunakan adalah router yang sanggup memanagement semua kebutuhan firewall setiap pelanggan. Berikut perangkat yang digunakan:

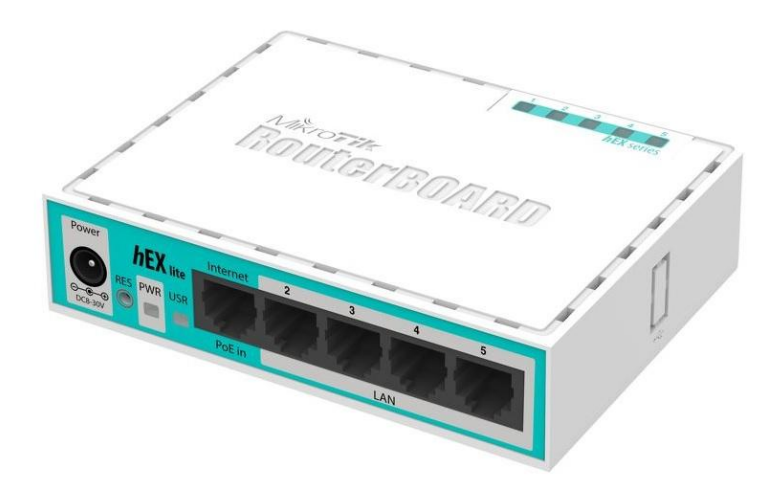

Gambar 4.6 Router Board

Settingan awal yang harus dilakukan adalah memberikan nama interface pada router sesuai fungsi yang akan digunakan. Pada gambar dibawah Untuk *Interface* 1 (ether 1 – Up Stream) digunakan untuk jalur dari upstream dari internet provider besar. Interface 2 dan 3 (ether2 – Cluster I) Sebagai interface jalur ke cluster setiap POP atau tower distribusi pelanggan. Dan *Interface* 5 (ether5-Radius) Sebagai jalur ke server radius, management user setiap pelanggan. Status untuk ether 2 dan 3 yang merupakan jalur cluster status di bridge agar bisa digunakan satu network ip.

| essi | on  | Settings Da     | shboard    |         |                                 |          |             |           |            |
|------|-----|-----------------|------------|---------|---------------------------------|----------|-------------|-----------|------------|
| 0    | C   | Safe Mode       | Session    | : 192.1 | 168.100.1                       |          |             |           |            |
| X    | ÷   | Quick Set       |            |         |                                 |          |             |           |            |
| 4    | ĩ.  | CAPsMAN         |            |         |                                 |          |             |           |            |
| 1    | -   | Interfaces      |            |         |                                 |          |             |           |            |
| 1    | ĩ   | Wireless        |            |         |                                 |          |             |           |            |
| 20   | 2   | Bridge          |            |         |                                 |          |             |           |            |
| 1    | ri) | PPP             |            |         |                                 |          |             |           |            |
| -    | 2   | Switch          |            |         |                                 |          |             |           |            |
| •    | 8   | Mesh            | Interf     | ana Lia |                                 |          |             |           |            |
| 25   | 55  | IP 1            | Inten      | face da | L. C. I                         |          | E ID T      | 10 T I    | CDET I     |
| 2    | 22  | MPLS N          | mile       | lace    | Interface List                  | Ethemet  | EolP Tunnel | IP Tunnel | GRE Tunnel |
|      | 2   | Routing 1       | - <b>+</b> | •       |                                 |          |             |           |            |
| -    | 86  | System N        |            | Name    |                                 |          | 1           | Туре      |            |
| 6    |     | Oueues          | R          | 1=Ibri  | dge1-Cluster I<br>ber1-Up Strea | NAS<br>m |             | Bridge    |            |
|      | 2   | Files           | RS         | * >etł  | ner2-Cluster I                  |          |             | Ethemet   |            |
| -    |     | riles           | RS         | <>et    | ner3-Cluster II                 |          |             | Ethemet   |            |
| L.   |     | Log             | B          | *i>eth  | ner4                            |          |             | Ethemet   |            |
| 2    | P   | Radius          | n          | ALA GU  | iers-naulus                     |          |             | Ethemer   |            |
| >    | R   | Tools 🗅         |            |         |                                 |          |             |           |            |
|      |     | New Terminal    |            |         |                                 |          |             |           |            |
| 2    | 4   | MetaROUTER      |            |         |                                 |          |             |           |            |
|      |     | Partition       |            |         |                                 |          |             |           |            |
| F    | 3   | Make Supout.rif |            |         |                                 |          |             |           |            |
|      |     | Manual          | •          |         |                                 |          |             |           |            |
| - 0  |     | New WinBox      | 6 iter     | ns      |                                 |          |             |           |            |
| 2    |     | Exit            | - 15       |         |                                 |          |             |           |            |
|      |     |                 | -          |         |                                 |          |             |           |            |

Gambar 4.7 Interface Main Gateway

Interface sudah disetting lakukan pembarian alamat ip address pada interface masin-masing. Interface utama dari Provider disetting di ether 1. Gunakan ip address untuk server radius agar server update langsung ke internet. Dan terakhir IP satu network untuk cluster NAS, di ether bridge.

| admin@192.168.10       | 0.1 (Main Gateway) - Win | Box v6.36.4 on hEX lite          | e (mipsbe)       |              | And Person in                     |      |
|------------------------|--------------------------|----------------------------------|------------------|--------------|-----------------------------------|------|
| Session Settings D     | ashboard                 |                                  |                  |              |                                   |      |
| ら 🖓 Safe Mode          | Session: 192.168.100.1   | ]                                |                  |              |                                   |      |
| Quick Set              |                          |                                  |                  |              |                                   |      |
| 2 CAPsMAN              |                          |                                  |                  |              |                                   |      |
| Interfaces             |                          |                                  |                  |              |                                   |      |
| 🕵 Wireless             |                          |                                  |                  |              |                                   |      |
| 😹 Bridge               |                          |                                  |                  |              |                                   |      |
| 📑 PPP                  |                          |                                  |                  |              |                                   |      |
| 🕎 Switch               | ARP                      |                                  |                  |              |                                   |      |
| °t <mark>8</mark> Mesh | Accounting               |                                  |                  |              |                                   |      |
| 255 IP                 | Addresses                | Address List                     | 2010 - 2010 - 20 |              |                                   |      |
| Ø MPLS                 | Cloud                    | +                                |                  |              |                                   | Find |
| 😹 Routing              | DHCP Client              | Address                          | 1                | Network      | Interface                         |      |
| 🛞 System               | DHCP Relay               | ₱ 172.16.100.1                   | 1/27             | 172.16.100.0 | bridge1-Cluster NAS               |      |
| Cueues                 | DHCP Server              | D ⊕ 192.168.0.2<br>⊕ 192.168.100 | 1/24             | 192.168.0.0  | ether1-Up Stream<br>ether5-Badius |      |
| Files                  | DNS                      |                                  |                  |              |                                   |      |
| E Log                  | Firewall                 |                                  |                  |              |                                   |      |
| 🧟 Radius               | Hotspot                  | 3 items                          |                  |              |                                   |      |
| V Tools                | IDeee                    |                                  |                  |              |                                   |      |

Gambar 4.8 Set IP Address

IP DNS digunakan sebagai resolve ke internet, makan harus di setting. Apabila terdapat ip dns sendiri maka diinstall, apa bila tidak ada bisa mengikuti DNS server provider atau google.

| 9  | admin@192.168. | 100.1 (Main Gateway) - Winl | 3ox v6.36.4 on hEX lite (mi | psbe)                 |     |        |
|----|----------------|-----------------------------|-----------------------------|-----------------------|-----|--------|
| Se | ssion Settings | Dashboard                   |                             |                       |     |        |
| ø  | Ce Safe Moo    | le Session: 192.168.100.1   |                             |                       |     |        |
|    | 🔏 Quick Set    |                             |                             |                       |     |        |
|    | 🚊 CAPsMAN      |                             |                             |                       |     |        |
|    | Interfaces     |                             |                             |                       |     |        |
|    | 🚊 Wireless     |                             |                             |                       |     |        |
|    | 📲 🖁 Bridge     |                             |                             |                       |     |        |
|    | 🚅 PPP          |                             |                             |                       |     |        |
|    | 🛫 Switch       | ARP                         |                             |                       |     |        |
|    | °t¦8 Mesh      | Accounting                  |                             |                       |     |        |
|    | 255 IP         | Addresses                   | DNS Settings                |                       |     |        |
|    | MPLS           | Cloud                       | Servers:                    | 202 162 205 237       | •   | ОК     |
|    | 😹 Routing      | DHCP Client                 |                             | 10 10 10 1            | 1   | Caraal |
|    | System         | DHCP Relay                  |                             | 10.10.10.1            | J 🔻 | Cancel |
|    | 룢 Queues       | DHCP Server                 | Dynamic Servers:            | 202.162.205.237       |     | Apply  |
|    | 📄 Files        | DNS                         |                             | 202.162.205.235       |     | Static |
|    | 📄 Log          | Firewall                    |                             | Allow Remote Requests |     | Cache  |
|    | 🧟 Radius       | Hotspot                     | Max UDP Packet Size:        | 4096                  |     |        |
|    | 🄀 Tools        | <sup>▶</sup> IPsec          |                             |                       |     |        |
|    | New Terminal   | Neighbors                   | Query Server Timeout:       | 2.000                 | s   |        |
|    | 🛃 MetaROUTEF   | Packing                     | Query Total Timeout:        | 10.000                | s   |        |
|    | 🕭 Partition    | Pool                        |                             |                       |     |        |
|    | ] Make Supout. | rif Routes                  | Cache Size:                 | 2048                  | KiB |        |
|    | 🕢 Manual       | SMB                         | Cache Max TTL:              | 7d 00:00:00           |     |        |
| ×  | 🔘 New WinBox   | SNMP                        | Cache Used:                 | 9                     |     |        |
| Q  | Evit           | Convision                   |                             |                       | _   |        |

Gambar 4.9 DNS Server

Setelah lakukan setting firewall pada router main gateway, berikut fungsi masing-masing firewall pada gambar dibawah:

- a. Rule 1, Network Nas Cluster dan Network radius status diteruskan dan saling berhubungan
- b. Rule 2, Setting NAT Masquerade untuk network Radius
- c. Rule 3, Setting NAT Pada IP Publik atau IP Address untuk Client
- d. Rule 4, Setting NAT kedua Pada IP Publik atau IP Address untuk Client
- e. Rule 5, Setting NAT Pada IP Cluster NAS, Agar bisa terkoneksi dengan internet

| ession settings ba | shboard                |                 |                 |           |                |        |        |                                |             |
|--------------------|------------------------|-----------------|-----------------|-----------|----------------|--------|--------|--------------------------------|-------------|
| Safe Mode          | Session: 192.168.100.1 |                 |                 |           |                |        |        |                                |             |
| Quick Set          |                        |                 |                 |           |                |        |        |                                |             |
| CAPsMAN            |                        |                 |                 |           |                |        |        |                                |             |
| Interfaces         |                        |                 |                 |           |                |        |        |                                |             |
| 🚊 Wireless         |                        |                 |                 |           |                |        |        |                                |             |
| 📲 Bridge           |                        |                 |                 |           |                |        |        |                                |             |
| 📑 PPP              |                        |                 |                 |           |                |        |        |                                |             |
| 🕎 Switch           | ARP                    |                 |                 |           |                |        |        |                                |             |
| °t\$ Mesh          | Accounting             |                 |                 |           |                |        |        |                                |             |
| IP D               | Addresses              | Firewall        |                 |           |                |        |        |                                |             |
| 🖉 MPLS 🗈 🗠         | Cloud                  | Filter Pules N  | AT Manale       | Dave      | Caprice Porte  | Conney | ntione | Addrees Liste                  | Lawer7 Prot |
| 😹 Routing 🛛 🗅      | DHCP Client            |                 |                 | TIGW      | Service Folts  | Connec |        |                                |             |
| 🚯 System 🗅         | DHCP Relay             |                 |                 | V         | 00 Reset Cou   | Inters | 00 H   | leset All Counters             |             |
| Queues             | DHCP Server            | # Action        | Chain           | 5rc<br>17 | 2 16 100 0/24  |        | 19     | st. Address<br>92 168 100 0/24 | Proto       |
| Files              | DNS                    | 1 ≓ll ma        | is srcnat       | 19        | 2.168.100.0/24 |        |        |                                |             |
| E Log              | Firewall               | ::: IP Publik I | nternet Cluster | 10        | 10 11 0/24     |        |        |                                |             |
| 🥵 Radius           | Hotspot                | ;;; IP Publik I | nternet Cluste  | - 11      | .10.11.0/24    |        |        |                                |             |
| 🔀 Tools 🔹 🗅        | IPsec                  | 3 ≓lma          | is srcnat       | 10        | .10.10.0/24    |        |        |                                |             |
| 📰 New Terminal     | Neighbors              | 4               | IS SICIIDI      | 17        | 2.10.100.0/24  |        |        |                                |             |
| 🛃 MetaROUTER       | Packing                |                 |                 |           |                |        |        |                                |             |
| 🅭 Partition        | Pool                   |                 |                 |           |                |        |        |                                |             |
| 🛄 Make Supout.rif  | Routes                 |                 |                 |           |                |        |        |                                |             |
| 🚱 Manual           | SMB                    |                 |                 |           |                |        |        |                                |             |
| 🗙 🍥 New WinBox     | SNMP                   |                 |                 |           |                |        |        |                                |             |
| 🖁 📕 Exit           | Services               | 5 items         |                 |           |                |        |        |                                |             |
| <b>C</b>           | Cattings               |                 |                 |           |                |        |        |                                |             |

Gambar 4.10 Firewall Main Gateway

Setting Routing sebagai menghubungka antar masing-masing network, agar saling berhubungan. Dan berikut contoh rule yang digunakan untuk mengubungkat cluster dan client nantinya.

- a. Rule 1, Routing menuju IP network client pertama
- b. Rule 2, Routing menuju IP network client Kedua

| C* Safe Mode Session: 192.168.100.1 |                                                     |                   |                         |                                                       |      |          |
|-------------------------------------|-----------------------------------------------------|-------------------|-------------------------|-------------------------------------------------------|------|----------|
| g Quick Set                         |                                                     | Route (10.10.11.0 | /20                     |                                                       |      |          |
| L CAPEMAN                           |                                                     | General Acribute  | 5                       |                                                       |      | ОК       |
| Interfaces                          |                                                     | Det Address       | 10 10 11 0/24           |                                                       |      | Canad    |
| L Wreless                           |                                                     | Catagorean        | 172 16 100 2            | E markets balant Code MAC                             | 1.   | - Cancer |
| C Bridge                            |                                                     | Gateway.          | 172.10.100.2            | <ul> <li>[*] resonable bioge inclusier who</li> </ul> |      | HODY     |
| PPP Peter No.                       | (Verse)                                             | Check Gateway:    |                         |                                                       | -    | Disable  |
| 2 Switch                            | VHP                                                 | Type:             | unicast                 |                                                       | *    | Commer   |
| S Mesh                              | <u>r</u>                                            | -                 | 6                       |                                                       | 1.12 | Copy     |
| DAS P 0.0.0/0                       | Gateway<br>192,168.0.254 reachable ether1-Up Stream | Distance:         | 1                       |                                                       | -    | Remove   |
| Routing NAS Cluster I               | 177 16 100 2                                        | Scope:            | 30                      |                                                       |      |          |
| Sustan                              | 172.16.100.3 reachable bridge i Cutter NAS          | Target Scope:     | 10                      |                                                       |      |          |
| AS 10 10.11.0/24                    | 172.16.100.2 reachable bridge 1-Ouster NAS          | Routing Mark:     |                         |                                                       | •    |          |
| Files DAC 192.168.0.0/24            | ether1-Up Stream reachable                          | Pref. Source:     |                         |                                                       | -    |          |
| Log DAC P 192.168.100.0.            | ether5-Hadius reachable                             | Doute -10 10 10 0 | 20                      |                                                       |      |          |
| Radus                               |                                                     | General Amily A   |                         |                                                       |      | 04       |
| 🗧 Tools 💦                           |                                                     | [Partoo           | (Martinet and Constant) |                                                       |      | UN       |
| New Terminal                        |                                                     | Det. Address:     | (Dates to set)          |                                                       |      | Cance    |
| MetaROUTER                          | 1                                                   | Gateway:          | 172.16.100.3            | reachable bridge1-Ouster NAS                          | •    | Apply    |
| Pattion 6 items (1 selected)        |                                                     | Check Gateway:    |                         |                                                       | -    | Disable  |
| Make Supout /f                      |                                                     | Type:             | unicast                 |                                                       |      | Commer   |
| Manual                              |                                                     |                   |                         |                                                       |      | Copy     |
| New WinBox                          |                                                     | Distance:         | 1                       |                                                       | -    | Remove   |
| 5 DR                                |                                                     | Scope:            | 30                      |                                                       |      | 1.00001  |
|                                     |                                                     | Target Scope:     | 10                      |                                                       |      |          |
|                                     |                                                     | Routing Mark:     |                         |                                                       | •    |          |
|                                     |                                                     | Pref. Source:     |                         |                                                       | -    |          |

Gambar 4.11 Routing static

## 4.1.1.3 Membangun Settingan Router Cluster

Router Cluster adalah router distribusi dari server menuju ke client yang ada dibawahnya. Fungsinya adalah sebagai manage awal pada jaringan tersebut. Sistem yang digunakan adalah routing static dari router cluster ke main router. Kemudia Pada Interface router disetting VLAN untuk memberikan acces ke client dan VLAN dibuat sesuai Paket internet pelanggan. Berikut settingan penting untuk NAS *Network-attached storage*:

Settingan awal yang harus dilakukan adalah memberikan nama interface pada router sesuai fungsi yang akan digunakan. Pada gambar dibawah Untuk Interface 1 (ether 1 – Main Gateway) digunakan untuk jalur dari main gateway, jalur biasanya menggunakan jalur back bond radio atau jalur point to point.

Interface 3 (ether2 – Vlan) Sebagai interface jalur ke dari cluster menuju pelanggan, penghubung jalur tersebut mengunakan jalut multi point atau mengunakan point to point sesuai kebutuh pelanggan. Di ether 3 terdapat setting Vlan untuk masing pelanggan tergantung paket yang digunakan di tempat. Ada 3 Vlan yang digunakan yaitu Vlan 1(ID 101), Vlan 2 (Vlan 202) dan Vlan 3 (303).

| 🕓 a  | admin@172.16.100.3 (NAS Cluster Client II (Gunung Balau)) - WinBox v6.36.4 on RB433 (mipsbe) |          |          |           |                |         |        |        |           |     |        |      |  |  |
|------|----------------------------------------------------------------------------------------------|----------|----------|-----------|----------------|---------|--------|--------|-----------|-----|--------|------|--|--|
| Sess | sion Settin                                                                                  | igs Dasl | hboard   |           |                |         |        |        |           |     |        |      |  |  |
| ю    | C <sup>4</sup> Safe                                                                          | Mode     | Session: | 172.16    | 6.100.3        |         |        |        |           |     |        |      |  |  |
|      | 🄏 Quick Se                                                                                   | t        |          |           |                |         |        |        |           |     |        |      |  |  |
|      | CAPsMA                                                                                       | N        |          |           |                |         |        |        |           |     |        |      |  |  |
|      | Interfaces                                                                                   | s        |          |           |                |         |        |        |           |     |        |      |  |  |
|      | Wireless                                                                                     |          | Inter    | ace Li    | ət             |         |        |        |           |     |        |      |  |  |
|      | 📲 Bridge                                                                                     |          | loto     | face Li   | si             | Discost | E-10.3 | r      | ID Torrel | CDI | Turnel |      |  |  |
|      | 🚅 PPP                                                                                        |          | inte     |           | Interrace List | Etnemet | EOIP   | lunnel | IF Tunnel | GRE |        | VLAN |  |  |
|      | 🛫 Switch                                                                                     |          | 4        |           |                |         |        |        |           |     |        |      |  |  |
|      | °tesh                                                                                        |          |          | Name      | e              |         | Λ      | Туре   |           |     | L2 MTU | Tx   |  |  |
|      | 10                                                                                           | N        | R        | <>et      | her1-Main-GW   |         |        | Ethem  | et        |     | 1526   |      |  |  |
|      | en Ib                                                                                        | P        | _        | <>et      | her2           |         |        | Ethem  | et        |     | 1522   |      |  |  |
|      | vé IPv6                                                                                      |          | R        | <i>et</i> | her3-Client    |         |        | Ethem  | et        |     | 1522   |      |  |  |
|      | /29 MPL C                                                                                    | N        | R        |           | Vian 1-Silver  |         |        | VLAN   |           |     | 1518   |      |  |  |
|      | WIPLS                                                                                        | -        | R        | 4         | vian2-Gold     |         |        | VLAN   |           |     | 1518   |      |  |  |
|      | 減 Routing                                                                                    |          | R        | 4         | ♥vlan.3-Diamon | d       |        | VLAN   |           |     | 1518   |      |  |  |
|      | System                                                                                       | ↑        |          |           |                |         |        |        |           |     |        |      |  |  |
|      | 룢 Queues                                                                                     |          |          |           |                |         |        |        |           |     |        |      |  |  |

Gambar 4.12 Interface NAS

Pada setiap cluster NAS, harus disetting PPP (Point to point protocol), karena system yang digunakan adalah pppoe. Maka harus disetting ppp server pada setiap NAS Cluster.

- a. PPPoE Server, dan Service Name : Service Silver, MTU 1492 dan profile Silver. Penjelasan adalah pada setiap cluster memberikan Vlan sesuai paket pelanggan, maka disetting sesui settingan paket pelanggan.
- b. Profiles yang digunakan adalah 3, karena terdapat 3 Vlan paket pelangggan, Silver, gold dan diamond. Pada local address berikan Ip address yang digunakan adalah ip gateway untuk pelanggan.
- c. Secrets yang tersetting adalah Us Radius harus dicklis karena semua authentication mengunkan radius.

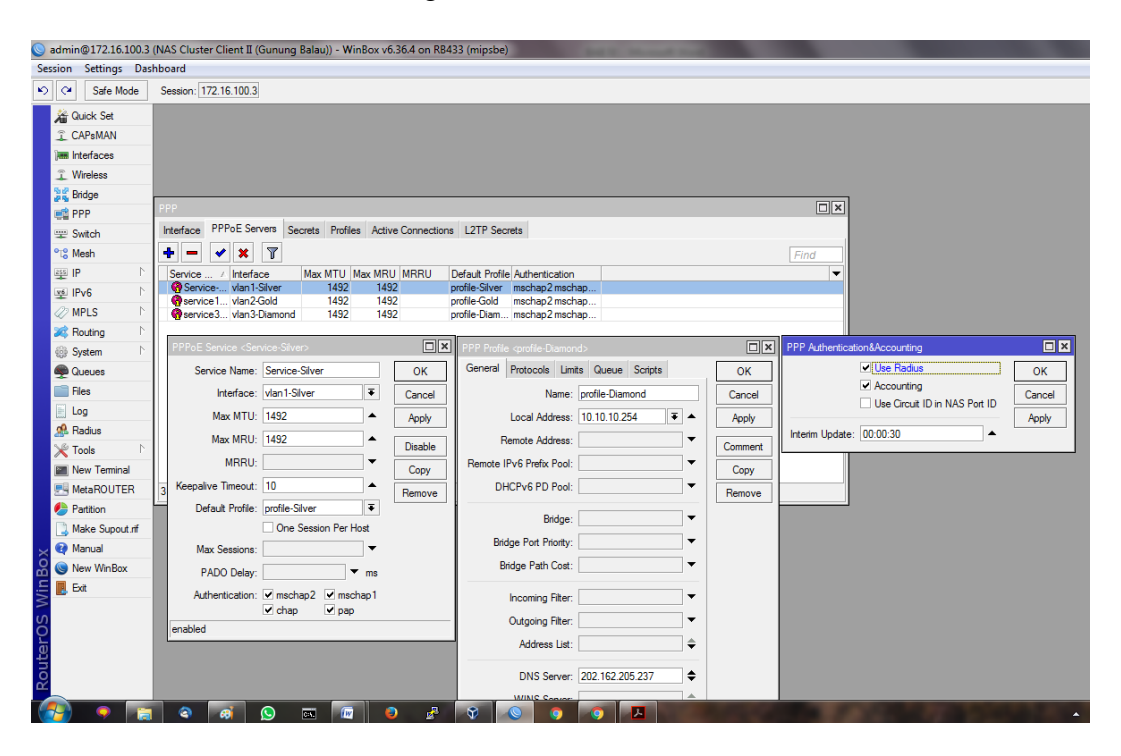

Gambar 4.13 PPPoE Server NAS

Interface sudah disetting lakukan pembarian alamat ip address pada interface masin-masing. Interface Pada IP ethet 1 dibarikan satu network pada main gateway.

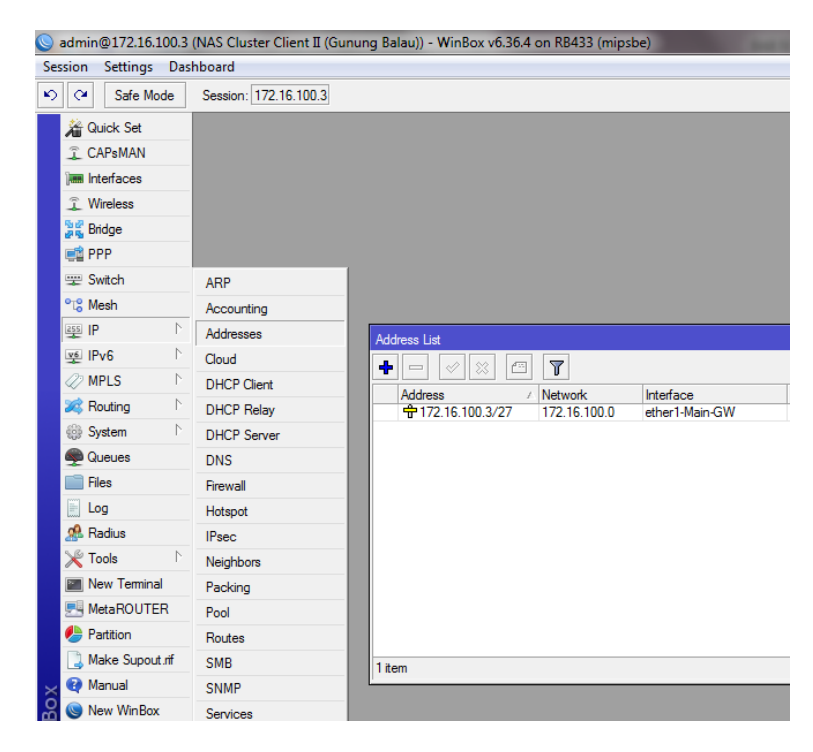

Gambar 4.14 IP Address NAS

Setting Routing sebagai menghubungka antar masing-masing network, agar saling berhubungan. Dan berikut contoh rule yang digunakan untuk mengubungkat cluster dan client nantinya. Rule 1, Routing menuju IP network NAS melangsungkan ke main gateway.

| 0   | admin@172.16.100.3     | (NAS Cluster Client II (Gu | inung Balau)) - WinBox v6.36.4 on RB433 (mipsbe)                          |
|-----|------------------------|----------------------------|---------------------------------------------------------------------------|
| Se  | ssion Settings Dasl    | hboard                     |                                                                           |
| Ŋ   | Cafe Mode              | Session: 172.16.100.3      |                                                                           |
|     | 🎢 Quick Set            |                            |                                                                           |
|     | 2 CAPsMAN              |                            |                                                                           |
|     | Interfaces             |                            |                                                                           |
|     | Wireless               |                            |                                                                           |
|     | 📲 🚆 Bridge             |                            | Route List                                                                |
|     | 📑 PPP                  |                            | Routes Nexthops Rules VRF                                                 |
|     | 🕎 Switch               | ARP                        | + - · X 🗂 🍸                                                               |
|     | °t <mark>8</mark> Mesh | Accounting                 | Dst. Address / Gateway                                                    |
|     | 😇 IP 🗈 🗎               | Addresses                  | Routing Main Gateway AS ≥ 0.0.0.0/0 172.16.100.1 reachable ether1-Main GW |
|     | 🛒 IPv6 🗈               | Cloud                      | AS 10.10.0/24 172.16.100.1 reachable ether 1-Main-GW                      |
|     | 🖉 MPLS 🛛 🗅             | DHCP Client                | DAC 172.16.100.0/ ether1-Main-GW reachable                                |
|     | 😹 Routing 🛛 🗅          | DHCP Relay                 |                                                                           |
|     | i System ▷             | DHCP Server                | Route <0.0.0/0>                                                           |
|     | 룢 Queues               | DNS                        | General Attributes                                                        |
|     | 📄 Files                | Firewall                   | Dst. Address: 0.0.0.0/0                                                   |
|     | Eog                    | Hotspot                    | Gateway: 172 16 100 1 ▼ reachable et                                      |
|     | 🧟 Radius               | IPsec                      |                                                                           |
|     | 🎇 Tools 🛛 🗅            | Neighbors                  | Check Gateway:                                                            |
|     | 📰 New Terminal         | Packing                    | Type: unicast                                                             |
|     | 🖳 MetaROUTER           | Pool                       |                                                                           |
|     | b Partition            | Routes                     | Distance: 1                                                               |
|     | ] Make Supout.rif      | SMB                        | Scope: 30                                                                 |
| ×   | 🕢 Manual               | SNMP                       | Target Scope: 10                                                          |
| B   | 🔘 New WinBox           | Services                   | Routing Mark:                                                             |
| /in | 📕 Exit                 | Settings                   | Pref. Source:                                                             |
| >   |                        | Socks                      |                                                                           |
| Ö   |                        | TFTP                       |                                                                           |

Gambar 4.15 Routing Default NAS

Setiap NAS yang menggunakan auntentikasi radius harus mensetting radius authentications pada router NAS tesebut. Dan berikut yang harus disetting pada Radius router NAS:

- a. Pilih radius pada menu router, add radius. Pada General pilih Service PPP karena aunthentikasi menggunakan PPPoE. Dan berikan alamat IP dan secret sesuai nama NAS di Radius.
- b. Dan Radius Incoming status Accept.

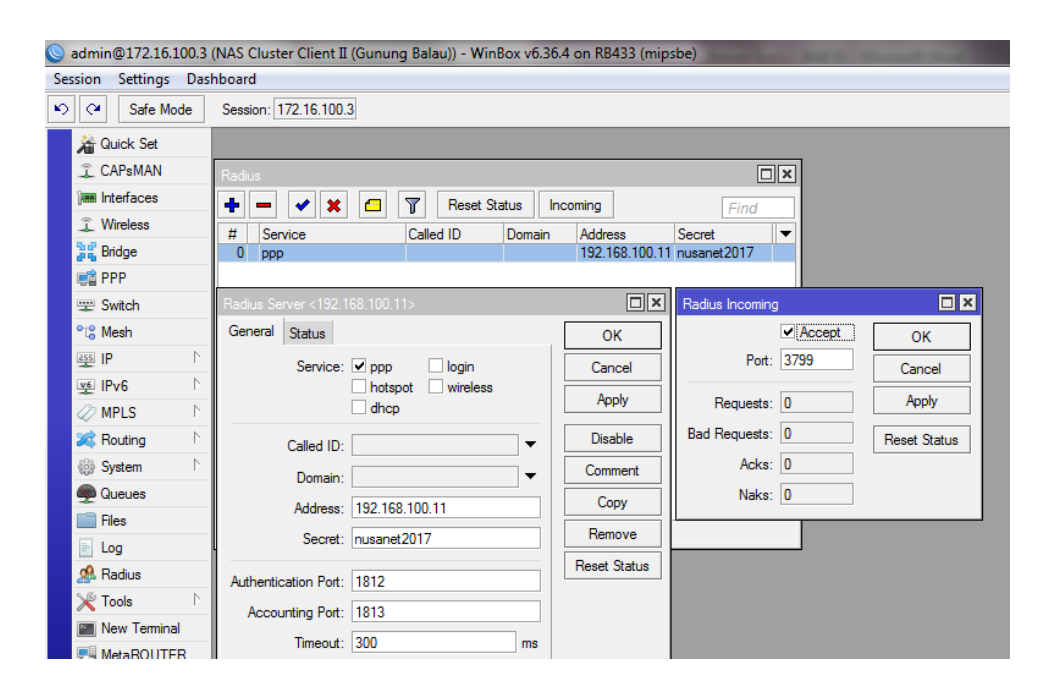

Gambar 4.16 Add Radius NAS

# 4.1.1.4 Merubah Menjadi Dial PPPOE Pada Client

Untuk semua client masih menggunakan topogi jaringan yang lama masih menggunakan ip publik static. Setiap client disetting User dan Password PPPoE yang sudah dibuat di Server Radius Manager, berikut alur pertama pembuatan user dan password dial PPPoE sampai tersetting di tampat router pelanggan.

a. Pembuatan user dan password di radius manager, dan profile yang digunakan sesuai paket yang di pakai oleh pelanggan.

| RADI   | us M      | ANAGE        | R      |                                    |                   |       |         |                                                                                                    |              |             |      |         |        |             |            |            | 1.3              |
|--------|-----------|--------------|--------|------------------------------------|-------------------|-------|---------|----------------------------------------------------------------------------------------------------|--------------|-------------|------|---------|--------|-------------|------------|------------|------------------|
|        |           |              |        | 2                                  | 24.40             |       | 7/2     | >                                                                                                    |              |             |      |         |        |             |            |            |                  |
| -2     | 2         |              | 1      | -                                  |                   |       | 1       |                                                                                                    | 10           |             |      |         |        |             | -          | able and v | viraless control |
| System | Users     | Services     | Man    | agers                              | NAS               | AP    | CMTS    | IP pools                                                                                                    | Financials   | Card system | IAS  | Reports | Tools  |             |            |            |                  |
| New u  | iser      |              |        |                                    |                   |       |         |                                                                                                    |              |             |      |         |        |             |            |            |                  |
| • User | name or   | MAC add      | ress:  | bapak.                             | wiliam            |       |         |                                                                                                    | (4-32        | characters) |      |         |        | Language:   | English V  |            |                  |
|        |           | Enal         | bled:  | •                                  |                   |       |         |                                                                                                    |              |             |      |         | U      | lser group: | Default gr | oup 🔻      |                  |
|        |           |              |        | • Re                               | gular             |       |         |                                                                                                    |              |             |      |         |        |             |            |            |                  |
|        |           |              |        | <u>М</u> А                         | c                 |       |         |                                                                                                    |              |             |      | Custom  | RADIUS | attributes: |            |            |                  |
|        |           | Account      | type.  | ⊖ D0<br>⊖ Mil                      | cosis<br>crotik A | ACL   |         |                                                                                                    |              |             |      |         |        |             |            |            |                  |
|        |           |              |        | ⊖ Sta                              | nrOS A            | CL    |         |                                                                                                    |              |             |      |         |        |             |            |            |                  |
|        |           | * Passw      | vord:  | •••••                              | •                 |       |         | 4-32 chara                                                                                                    | acters)      |             |      |         |        |             |            |            |                  |
|        | * Cont    | firm passw   | vord:  | •••••                              | •                 |       |         | 4-32 chara                                                                                                    | acters)      |             |      |         |        |             |            |            |                  |
|        | MA        | C address    | S CM:  |                                    |                   |       |         |                                                                                                    |              |             |      |         |        |             |            |            |                  |
|        | IP add    | ress mode    | CM:    | • IP                               | pool              | DOC   | SIS CM  | 1 7                                                                                                    |              |             |      |         |        |             |            |            |                  |
|        |           |              |        | ⊖ st                               | atic IP           |       |         |                                                                                                    |              |             |      |         |        |             |            |            |                  |
|        | MAG       | C address    | CPE:   |                                    |                   |       |         | Allow the second second sec | his MAC only | (           |      |         |        |             |            |            |                  |
|        | 10 - 44-  |              |        | 0 NA                               | S pool            | or DH | ICP     | OCEIE CM                                                                                                    | *            |             |      |         |        |             |            |            |                  |
|        | IP addr   | ess mode     | CPE:   | <ul> <li>IP</li> <li>St</li> </ul> | pool<br>atic IP   |       | 10      | .10.10.20                                                                                                    |              |             |      |         |        |             |            |            |                  |
|        | Sim       | ultaneous    | user   | 1                                  | 7                 |       |         |                                                                                                    |              |             |      |         |        |             |            |            |                  |
|        |           | First n      | ame:   | -<br>Wiliam                        |                   |       |         |                                                                                                    |              |             |      |         |        |             |            |            |                  |
|        | Last      | (family) na  | ame:   | Sinaga                             |                   |       |         |                                                                                                    |              |             |      |         |        |             |            |            |                  |
|        | C         | ompany na    | ame:   | Home                               |                   |       |         |                                                                                                    |              |             |      |         |        |             |            |            |                  |
|        |           | Addi         | ress:  | Kedato                             | n                 |       |         |                                                                                                    |              |             |      |         |        |             |            |            |                  |
|        |           |              | City:  | Bandai                             | r Lamp            | ung   |         |                                                                                                    | ZIP:         |             |      |         |        |             |            |            |                  |
|        |           | Cou          | intry: | Indon                              | esia              |       |         |                                                                                                    |              | •           |      |         |        |             |            |            |                  |
|        |           | s            | tate:  |                                    |                   |       |         | ٣                                                                                                    |              |             |      |         |        |             |            |            |                  |
|        | F         | Phone num    | nber:  |                                    |                   |       |         |                                                                                                    |              |             |      |         |        |             |            |            |                  |
|        | P.        | 4obile num   | nber:  |                                    |                   |       |         |                                                                                                    |              |             |      |         |        |             |            |            |                  |
|        |           | Email addı   | ress:  |                                    |                   |       |         |                                                                                                    |              |             |      |         |        |             |            |            |                  |
|        |           | VA           | T ID:  |                                    |                   |       |         |                                                                                                    |              |             |      |         |        |             |            |            |                  |
|        |           | Ser          | vice:  | Profil I                           | Paket I           | Diamo | nd 20M  | /20M                                                                                                    | *            |             |      |         |        |             |            |            |                  |
|        | 1         | Download I   | limit: | 0                                  |                   |       |         | Bytes                                                                                                    |              |             |      |         |        |             |            |            |                  |
|        |           | Upload I     | limit: | 0                                  |                   |       |         | Bytes                                                                                                    |              |             |      |         |        |             |            |            |                  |
|        |           | Total        | limit: | 0                                  |                   |       |         | Bytes                                                                                                    |              |             |      |         |        |             |            |            |                  |
|        |           | Account ex   | piry:  | 2017-0                             | 2-05              | _     | (1111-1 | MM-DD)                                                                                                    |              |             |      |         |        |             |            |            |                  |
|        | Availat   | bie online t | ume:   | 00:00:                             | 00                |       |         | (HH:MM:                                                                                                    | 55)          |             |      |         |        |             |            |            |                  |
|        |           | Contrac      | t ID.  | 0.00                               |                   |       |         | 030                                                                                                    |              |             |      |         |        |             |            |            |                  |
|        | Co        | otract valu  | a sile |                                    |                   |       |         | <b>P</b> (YYYY-                                                                                                    | MM-DD)       |             |      |         |        |             |            |            |                  |
| 6      | eolocativ | on (lat lo   | 0 0.00 |                                    |                   |       |         | dea                                                                                                    |              |             | dea  |         |        |             |            |            |                  |
|        | corocatin | on (latiy lo |        |                                    |                   |       |         | Jeg.                                                                                                    |              |             | laca |         |        |             |            |            |                  |
|        |           | 6            |        |                                    |                   |       |         |                                                                                                    |              |             |      |         |        |             |            |            |                  |
|        |           | Comn         | nent:  |                                    |                   |       |         |                                                                                                    |              |             |      |         |        |             |            |            |                  |

Gambar 4.17 Create user dan password

- b. Dari administrator sudah menyiapkan ip static address untuk digunakan di router pelanggan, agar di pelanggan dapat menggunakan internet.
- c. Teknisi yang dilapangan mensetting user dan password PPPoE di interface WAN. Dan contoh gambar dibawah menggunakan router mikrotik. Awal yang harus dilakukan adalah mensetting Vlan paket pelanggan agar dapat mengikuti jalar NAS yang sudah ditentukan. Contoh dibawah menggunakan Vlan 303 yaitu paket diamond.

| 🕒 admin@10.10.10.20 (  | lient A) - WinBox v6.36.4 on RB433 (mipsbe)                                   |            |
|------------------------|-------------------------------------------------------------------------------|------------|
| Session Settings Das   | nboard                                                                        |            |
| 🍤 🍽 Safe Mode          | Session: 10.10.20                                                             |            |
| Quick Set              |                                                                               |            |
| CAPsMAN                |                                                                               |            |
| 🕅 Interfaces           |                                                                               |            |
| Wireless               | Interface List                                                                |            |
| 😹 Bridge               | Interface List Ethemet EoIP Tunnel IP Tunnel GRE Tunnel VLAN VRRP Bonding LTE |            |
| 📫 PPP                  | +• - ✓ × □ ▼                                                                  |            |
| 🛫 Switch               | Name / Type L2 MTU Tx Rx Tx Pac 🕶                                             |            |
| ଂଅ <mark>ଓ</mark> Mesh | X 4)+ether1 Ethemet 1526 Obps Obps<br>B 4)+ether2 Ethemet 1522 325kbns 38kbns |            |
| 🔤 IP 🛛 🗅               | R #vlan2 VLAN 1518 32.4 kbps 3.3 kbps                                         |            |
| 👳 IPv6 🛛 🗅             | R 49ether3-Client Ethemet 1522 0 bps 0 bps                                    |            |
| 🖉 MPLS 🗈 🗅             |                                                                               |            |
| 🔀 Routing 🗈 🗎          | Interface <vian2></vian2>                                                     |            |
| 💮 System 🗈             | General Status Traffic OK General Dial Out Status Traffic                     | ок         |
| Queues                 | Name: vlan2 Cancel Name: pppoe-out2                                           | Cancel     |
| Files                  | Type: VLAN Apply Type: PPPoE Client                                           | Apply      |
| E Log                  | MTU: 1500                                                                     | Dirable    |
| 🧟 Radius               | L2 MTU: 1518 Max MTU: 1492                                                    | Disable    |
| 🗙 Tools 🗈 🗈            | MAC Address: 00:00:42:38:41:9A                                                | Comment    |
| New Terminal           |                                                                               | Сору       |
| MetaROUTER             | Remove MRRU: 1600                                                             | Remove     |
| Partition              | AHP limeout:                                                                  | Torch      |
| Make Supout.rf         | VLAN ID: 303                                                                  | PPPoE Scan |
| A Manual               | Interface: ether?                                                             |            |
| New WinBox             | Use Service Tao                                                               |            |
| Ext                    |                                                                               |            |
| S                      |                                                                               |            |
| Q                      |                                                                               |            |
| <u>te</u>              |                                                                               |            |
| <u>S</u>               |                                                                               |            |
| <u> </u>               |                                                                               |            |

Gambar 4.18 Setting Interface Vlan dan PPPoE

 d. Dan Setelah Setting Vlan untuk paket pelanggan makan selanjutnya mensetting PPPoE, Semua jenis router sudah support dengan system dial PPPoE, jadi tidak harus menggunakan router mikrotik.

Lakukan Setting dengan cara, MTU harus 1492. Masukkan User dan password pada dial Out. Masukkan user dan password yang sudah dibuat di radiua manager.

User : bapak\_wiliam

Password : nusanet

| Interface <pppoe-ou< th=""><th>2&gt;</th><th></th></pppoe-ou<> | 2>                                        |              |
|----------------------------------------------------------------|-------------------------------------------|--------------|
| General Dial Out                                               | Status Traffic                            | ОК           |
| Ser                                                            | vice:                                     | Cancel       |
| AC N                                                           | ame: 📃 🔻                                  | Apply        |
|                                                                | Jser: bapak_wiliam                        | Disable      |
| Pass                                                           | vord:                                     | Comment      |
| P                                                              | ofile: default                            | Сору         |
| Keepalive Tim                                                  | eout: 60                                  | Remove       |
|                                                                | Dial On Demand                            | Torch        |
|                                                                | ✓ Use Peer DNS                            | PPPoE Scan   |
|                                                                | ✓ Add Default Route                       |              |
| Default Route Dista                                            | nce: 1                                    |              |
| ,                                                              | llow: ☑ mschap2 ☑ mschap1<br>☑ chap ☑ pap |              |
| enabled                                                        | running slave Statu                       | s: connected |

Gambar 4.19 Dial Out PPPoE Client

- e. Setelah semua tersetting dan PPPoE client sudah terhubung ke NAS dan radius maka, setting pada client NAT, lakukan settingan standart agar client bisa menggunkan internet dan kebutuhan lainnya.
- f. Dan fungsi pada Vlan itu sendiri pada router NAS Adalah sebagai monitor client yang terconeksi pada NAS itu sendiri. Dan bis memantau kapasitas beban pada router NAS.

| 🔘 admin@172.16.100.2   | 2 (NAS Cluster I (Bukit Randu)) - WinBox v6.25 on RB433 (mipsbe)           |      |
|------------------------|----------------------------------------------------------------------------|------|
| Session Settings Das   | shboard                                                                    |      |
| Safe Mode              | Session: 172.16.100.2                                                      |      |
| a Quick Set            |                                                                            |      |
| Interfaces             |                                                                            |      |
| Wireless               |                                                                            |      |
| 퉕렱 Bridge              | Interface List                                                             | ×    |
| 🚅 PPP                  | Interface Stremet Fall Turned IR Turned GRE Turned VI AN VIRPR Panding ITE |      |
| 🛫 Switch               |                                                                            |      |
| °t <mark>8</mark> Mesh |                                                                            |      |
| IP N                   | Name / Type L2 MTU Tx Rx                                                   | -    |
| vē IPv6                | R €Pether I Ethemet 152b 24.0 kbps                                         | 1944 |
|                        | R director 2 Chemical 1522 Object                                          | ŏ    |
| WIPLS I                | R 🚸 vlan 1-Silver VLAN 1518 0 bps                                          | 0    |
| 🍂 Routing 🗈            | R Avian2-Gold VLAN 1518 0 bps                                              | 0    |
| 💮 System 🗅             | R 🚸 vlan 3-Diamond VLAN 1518 0 bps                                         | 0    |
| Queues                 | DR                                                                         | 0    |
| Files                  |                                                                            |      |
| E Log                  |                                                                            |      |
| 🧟 Radius               |                                                                            |      |
| 🔀 Tools 🗈 🗈            |                                                                            |      |
| 📰 New Terminal         | •                                                                          | ٠    |
| MetaROUTER             | 7 items                                                                    |      |
| 45                     |                                                                            |      |

Gambar 4.20 Monitor Vlan NAS Client

## 4.2 Pembahasan

Topologi sudah disusun sesui penelitian yang dilakukan, agar system topologi ini bisa diimplementasi ke jaringan nusanet Bandar Lampung. Berikut hasil uji coba topologi baru yang membuktikan bahwa bisa mengurangi masalah lopping pada setiap POP Nusanet Bandar Lampung

### 4.2.1 Percobaan Menggunakan Topologi Baru

Topologi yang digunakan pada Gambar 3.2, dan percobaan dilakukan pada Cluster POP 1 dan POP 2. Dilakukan percobaan masalah looping pada salah satu POP. Berikut percobaan yang dilakukan:

- a. Persiapan peralatan yang disiapkan seperti topologi diatas.
- b. Jalur dan peralatan sudah siap, dari jalur data account client dan cluster pop sampai ke client.
- c. Lakukan percobaan pada Switch POP lakukan looping dan yang terjadi adalah jaringan dibawan cluster POP 1 mengalami gangguan namun di cluster 2 dan lainnya tidak terjadi masalah apapun. Client masih berjalan sesuai pemakaian.
- d. Percobaan kedua adalah dalam jaringan switch POP 1 dipasang router yang Ethernet nya tersetting DHCP server dan login page Mikotik. Dan jalur tersebut dimasukan ke ethernet switch, dan yang terjadi adalah, beberapa yang pelanggan yang settingan router masih dhcp client active kondisi mendapat kan ip dhcp dari router broadcast.
- Beberapa percobaan sudah dilakukan, dan yang terjadi adalah kondisi topologi baru sangat mengurangi masalah yang terjadi di POP maupun pelanggan.